# Setting up your STO-Cap Evorich Account

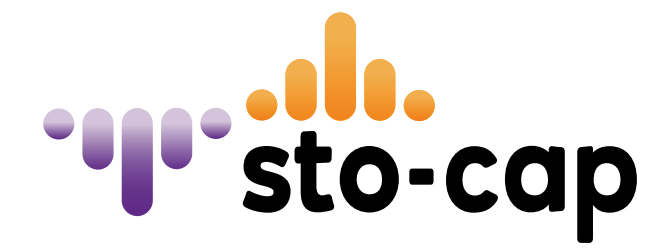

Author: Bob Eco Ltd Communication Department, 2022

# Step 1:

# Go to https://bob.eco

You will see the landing page visible below, click on buy/sell BOBC to go login to your STO-CAP wallet environment.

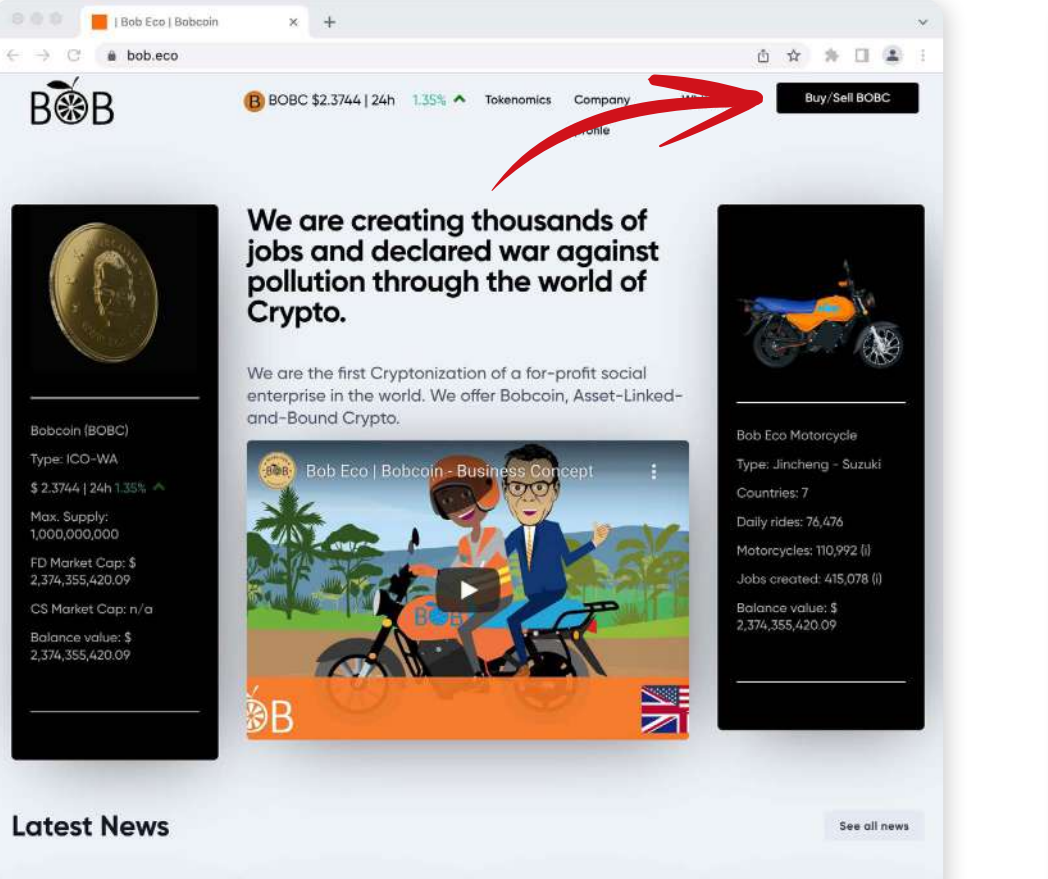

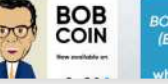

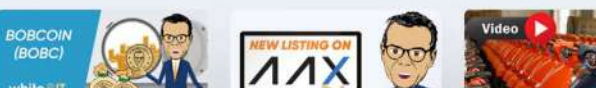

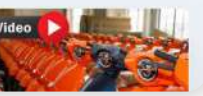

# **Step 2: IMPORTANT!**

Click on the purple button with "Evorich Login" to go to your special Evorich STO-Cap page.

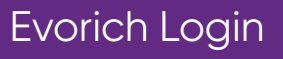

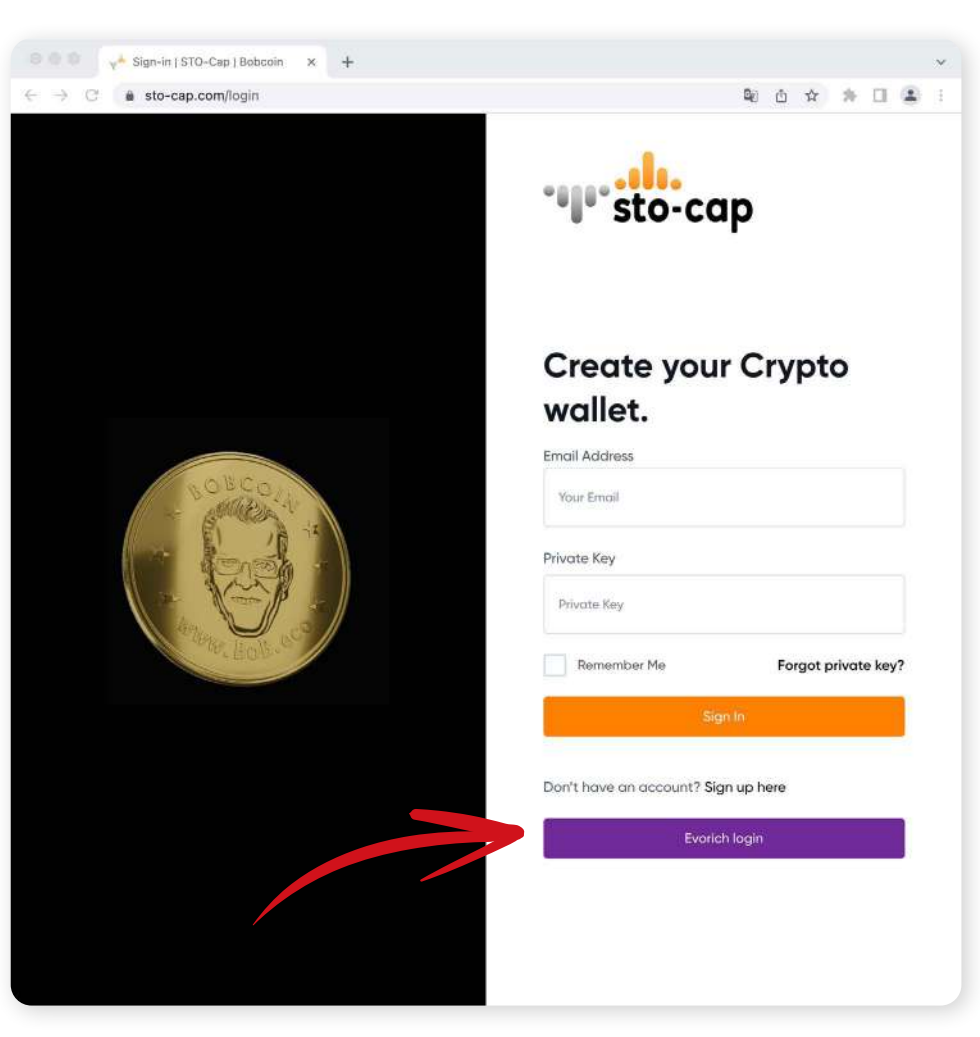

# Step 3:

# On the current page, clik on:

### Forgot private key?

# Step 4:

Fill out your email (the email address you used for your Evorich account), then press Send reset link.

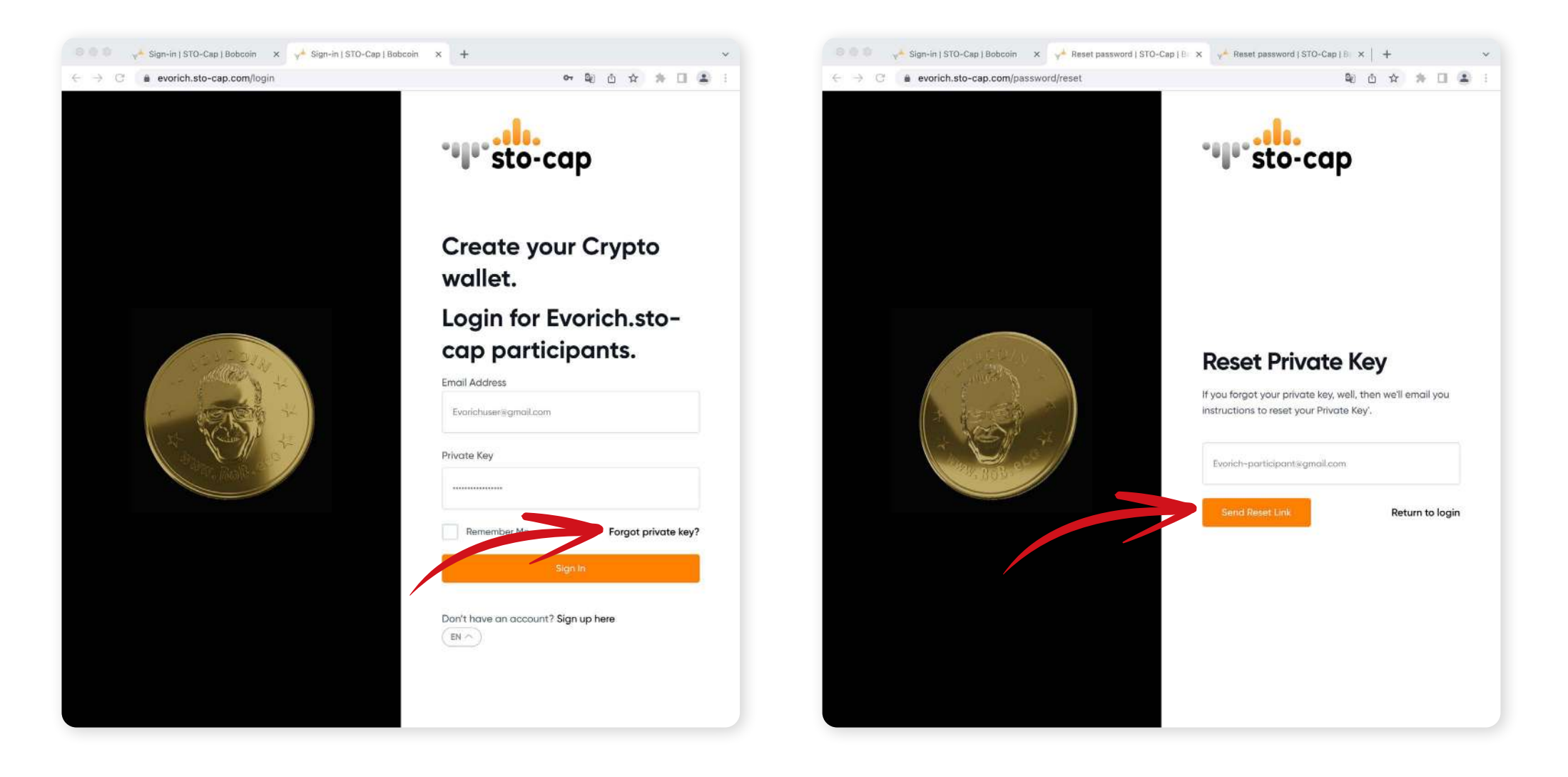

#### Step 5a, Result Positive

Congratulations, you will now receive an email to reset your STO-Cap account password. Continue to step 6.

### Step 5b, Result Negative

Too bad, something must have gone wrong! Please check whether the email address is the same as the one in the Evorich system and verify whether there are no spelling mistakes.

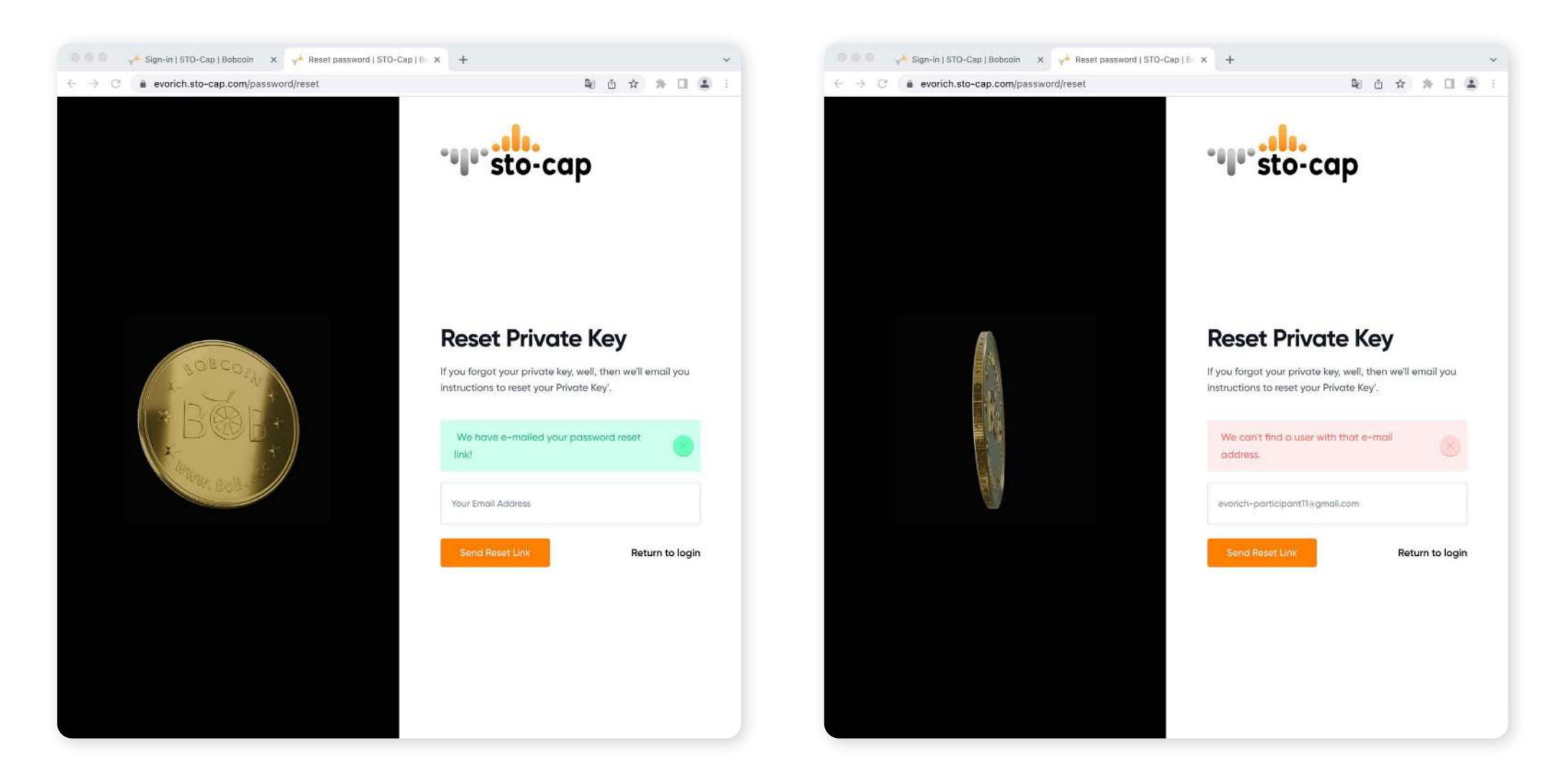

#### Step 6:

#### Go to your emailbox and click reset password.

# Step 7:

Fill out your email and choose a new password, then click **Reset private key.** 

Return to login

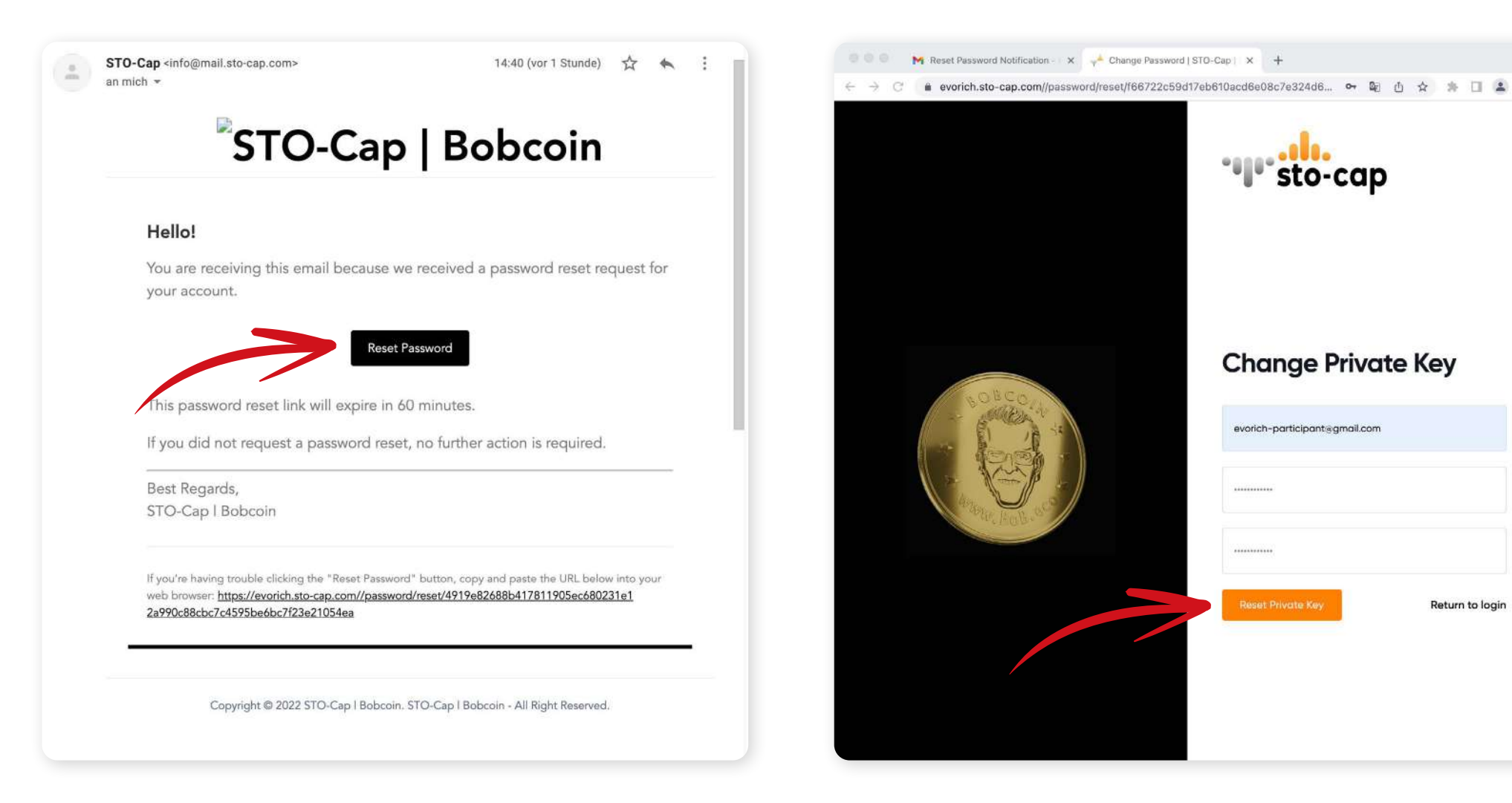